NAT H3C模拟器 **韦家宁** 2020-03-07 发表

| 组网及说明                                                                                                    |  |
|----------------------------------------------------------------------------------------------------|--|
|                                                                                                    |  |
|                                                                                                    |  |
| GE_0/1 CE_0/0 GE_0/4 CE_0/1 CE_0/1 CE |  |
| 202.183.224.0/254 web_server                                                                                                    |  |
| NIC.Realtek PCIe GBE Family Controller                                                                                                    |  |
| [60]£4                                                                                                    |  |
|                                                                                                    |  |

#### 组网说明:

本案例采用H3C HCL模拟器的F1060来模拟NAT server典型组网配置,内网和外网在网络拓扑图中已 经有了明确的标识,FW1作为内网的出口设备,不仅保护内网的安全,也提供地址转换的服务。内网 申请了202.1.100.2-202.1.100.3这两个公网地址,其中202.1.100.2用于FW1与外网互联使用。202.1.1 00.3用于给内网的WEB服务器转换并对外网提供WEB服务。由于模拟器及物理机的局限性,因此采用 H3C HCL模拟器的S5820交换机开启WEB功能模拟成WEB服务器。

## 配置步骤

1、按照网络拓扑图正确配置IP地址

- 2、Web\_server开启WEB功能,并创建相应账户及赋予权限
- 3、FW1配置NAT地址转换,并配置默认路由指向外网
- 4、FW1配置nat server,并发布内网的WEB服务器

# 配置关键点

Web\_server: <H3C>sys System View: return to User View with Ctrl+Z. [H3C]sysname web server [web\_server]int gi 1/0/1 [web\_server-GigabitEthernet1/0/1]port link-mode route [web\_server-GigabitEthernet1/0/1]des <connect to FW1> [web\_server-GigabitEthernet1/0/1]ip address 10.0.0.2 30 [web\_server-GigabitEthernet1/0/1]quit [web\_server]ip route-static 0.0.0.0 0.0.0.0 10.0.0.1 [web\_server]ip http enable [web\_server]ip https enable [web\_server]local-user admin New local user added. [web\_server-luser-manage-admin]password simple admin [web\_server-luser-manage-admin]service-type http https [web\_server-luser-manage-admin]authorization-attribute user-role network-admin [web\_server-luser-manage-admin]quit [web\_server]

## ISP:

<H3C>sys System View: return to User View with Ctrl+Z. [H3C]sysname ISP [ISP]int gi 0/1 [ISP-GigabitEthernet0/1]ip address 202.103.224.254 24 [ISP-GigabitEthernet0/1]quit [ISP]int gi 0/0 [ISP-GigabitEthernet0/0]des <connect to FW1> [ISP-GigabitEthernet0/0]ip address 202.1.100.1 28 [ISP-GigabitEthernet0/0]quit

FW1: <H3C>svs System View: return to User View with Ctrl+Z. [H3C]sysname FW1 [FW1]acl basic 2001 [FW1-acl-ipv4-basic-2001]rule 0 permit source any [FW1-acl-ipv4-basic-2001]quit [FW1] [FW1]zone-pair security source trust destination untrust [FW1-zone-pair-security-Trust-Untrust]packet-filter 2001 [FW1-zone-pair-security-Trust-Untrust]quit [FW1] [FW1]zone-pair security source untrust destination trust [FW1-zone-pair-security-Untrust-Trust]packet-filter 2001 [FW1-zone-pair-security-Untrust-Trust]quit [FW1] [FW1]zone-pair security source trust destination local [FW1-zone-pair-security-Trust-Local]packet-filter 2001 [FW1-zone-pair-security-Trust-Local]quit [FW1] [FW1]zone-pair security source local destination trust [FW1-zone-pair-security-Local-Trust]packet-filter 2001 [FW1-zone-pair-security-Local-Trust]quit [FW1] [FW1]zone-pair security source untrust destination local [FW1-zone-pair-security-Untrust-Local]packet-filter 2001 [FW1-zone-pair-security-Untrust-Local]quit [FW1] [FW1]zone-pair security source local destination untrust [FW1-zone-pair-security-Local-Untrust]packet-filter 2001 [FW1-zone-pair-security-Local-Untrust]quit [FW1]int gi 1/0/3 [FW1-GigabitEthernet1/0/3]des <connect to web\_server> [FW1-GigabitEthernet1/0/3]ip address 10.0.0.1 30 [FW1-GigabitEthernet1/0/3]quit [FW1]security-zone name Trust [FW1-security-zone-Trust]import interface GigabitEthernet 1/0/3 [FW1-security-zone-Trust]quit

### FW1 NAT及NAT server关键配置点:

[FW1]acl basic 2000
[FW1-acl-ipv4-basic-2000]rule 0 permit source any
[FW1-acl-ipv4-basic-2000]quit
[FW1-acl-ipv4-basic-2000]quit
[FW1-GigabitEthernet1/0/4]des <connect to ISP>
[FW1-GigabitEthernet1/0/4]ip address 202.1.100.2 28
[FW1-GigabitEthernet1/0/4]nat outbound 2000
[FW1-GigabitEthernet1/0/4]nat server protocol tcp global 202.1.100.3 80 inside 10.0.0.2 80
[FW1-GigabitEthernet1/0/4]nat server protocol tcp global 202.1.100.3 443 inside 10.0.0.2 443
[FW1-GigabitEthernet1/0/4]quit
[FW1]pi route-static 0.0.0 0.0.0 202.1.100.1
[FW1-security-zone name Untrust
[FW1-security-zone-Untrust]import interface GigabitEthernet 1/0/4

物理机填写IP地址:

| ◎ 本地连接 状态                                                                                                    |                                                                                                    |
|----------------------------------------------------------------------------------------------------|----------------------------------------------------------------------------------------------------|
| 网络连接详细信息                                                                                                    |                                                                                                    |
| 网络连接详细信息(D):                                                                                                    |                                                                                                    |
| 属性                                                                                                    | 值                                                                                                    |
| 注接特定的 DNS 后歸<br>描述<br>物理地址<br>已启用 DNCP<br>IFv4 地址<br>IFv4 地址<br>IFv4 地址<br>IFv4 DNS 服务器<br>IFv4 WINS 服务器<br>已启用 NetBIDS ove<br>IFv6 地址<br>注接-本地 IFv6 地址 | Realtek FCIe GBE Family Contro<br>A4-1F-72-4D-E8-CE<br>否<br>202.103.224.68<br>255.255.255.0<br>202.103.224.254<br>是<br>1:::3<br>f=80::5545:6b=3:e25f:35fa%12 |
| IPv6 默认网关                                                                                                    | 1::1                                                                                                    |
| IPv6 DNS 服务器                                                                                                    | fec0:0:0:ffff::1%1                                                                                                    |
|                                                                                                    | fec0:0:0:ffff::3%1                                                                                                    |
| •                                                                                                    | 4                                                                                                    |
|                                                                                                    | 关闭(C)                                                                                                    |

物理机打开浏览器,输入网址: <u>https://202.1.100.3</u>,可以登陆到web服务器

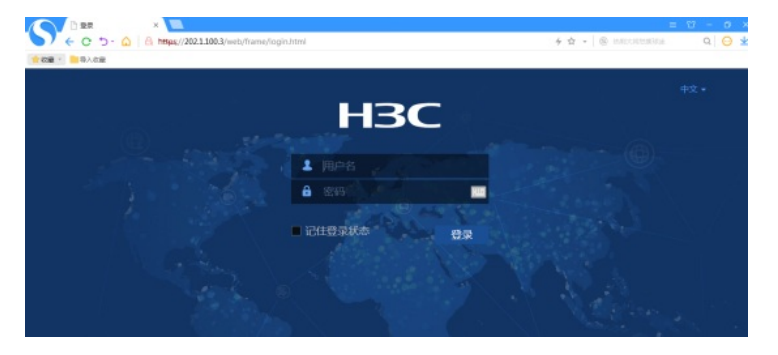

输入用户名、密码,点击登录:

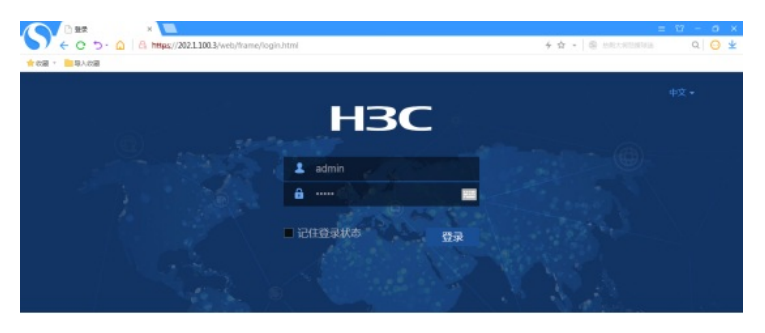

登陆成功:

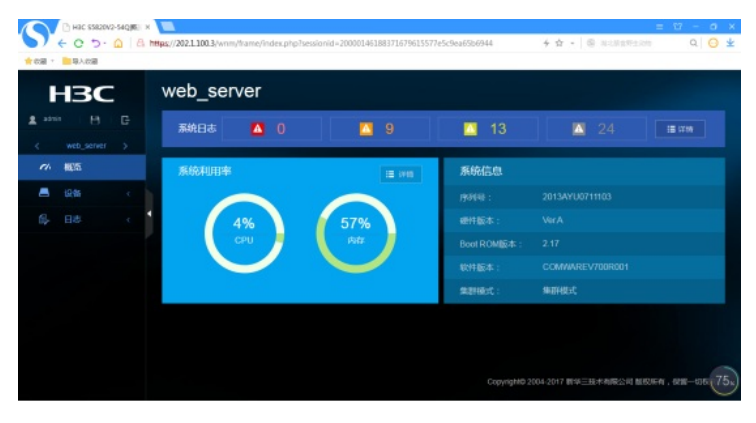

查看FW1 NAT的显示信息:

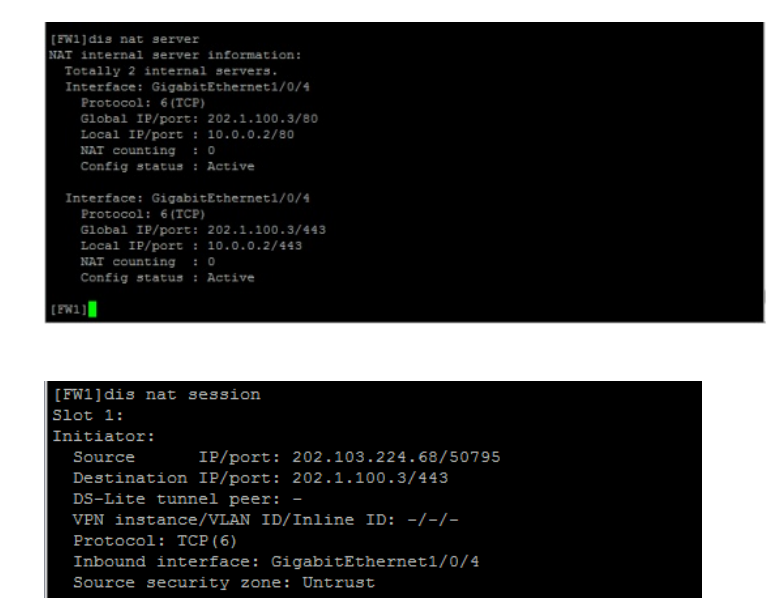

Initiator:

Source IP/port: 202.103.224.68/50800 Destination IP/port: 202.1.100.3/443 DS-Lite tunnel peer: -VPN instance/VLAN ID/Inline ID: -/-/-Protocol: TCP(6) Inbound interface: GigabitEthernet1/0/4 Source security zone: Untrust

#### Initiator:

Source IP/port: 202.103.224.68/50798 Destination IP/port: 202.1.100.3/443 DS-Lite tunnel peer: -VPN instance/VLAN ID/Inline ID: -/-/-Protocol: TCP(6) Inbound interface: GigabitEthernet1/0/4 Source security zone: Untrust

Total sessions found: 3 [FW1]

[FW1]dis nat outbound NAT outbound information: Totally 1 NAT outbound rules. Interface: GigabitEthernet1/0/4 ACL: 2000 Address group ID: ---Port-preserved: N NO-PAT: N Reversible: N NAT counting: 0 Config status: Active

[FW1]

[FW1]dis nat session verbose Slot 1: Total sessions found: 0 [FW1]dis nat session verbose Slot 1: Initiator: IP/port: 202.103.224.68/50855 Source Destination IP/port: 202.1.100.3/443 DS-Lite tunnel peer: -VPN instance/VLAN ID/Inline ID: -/-/-Protocol: TCP(6) Inbound interface: GigabitEthernet1/0/4 Source security zone: Untrust Responder: Source IP/port: 10.0.0.2/443 Destination IP/port: 202.103.224.68/50855 DS-Lite tunnel peer: -VPN instance/VLAN ID/Inline ID: -/-/-Protocol: TCP(6) Inbound interface: GigabitEthernet1/0/3 Source security zone: Trust State: TCP\_ESTABLISHED

Application: HTTPS Rule ID: 0 Rule name: Start time: 2020-03-07 10:34:53 TTL: 596s Initiator->Responder: 0 packets 0 bytes Responder->Initiator: 0 packets 0 bytes Initiator: Source IP/port: 202.103.224.68/50853 Destination IP/port: 202.1.100.3/443 DS-Lite tunnel peer: -VPN instance/VLAN ID/Inline ID: -/-/-Protocol: TCP(6) Inbound interface: GigabitEthernet1/0/4 Source security zone: Untrust Responder: Source IP/port: 10.0.0.2/443 Destination IP/port: 202.103.224.68/50853 DS-Lite tunnel peer: -VPN instance/VLAN ID/Inline ID: -/-/-Protocol: TCP(6) Inbound interface: GigabitEthernet1/0/3 Source security zone: Trust State: TCP\_ESTABLISHED Application: HTTPS Rule ID: 0 Rule name: Start time: 2020-03-07 10:34:52 TTL: 596s Initiator->Responder: 0 packets 0 bytes Responder->Initiator: 0 packets 0 bytes Initiator: IP/port: 202.103.224.68/50860 Source Destination IP/port: 202.1.100.3/443 DS-Lite tunnel peer: -VPN instance/VLAN ID/Inline ID: -/-/-Protocol: TCP(6) Inbound interface: GigabitEthernet1/0/4 Source security zone: Untrust Responder: Source IP/port: 10.0.0.2/443 Destination IP/port: 202.103.224.68/50860 DS-Lite tunnel peer: -VPN instance/VLAN ID/Inline ID: -/-/-Protocol: TCP(6) Inbound interface: GigabitEthernet1/0/3 Source security zone: Trust State: TCP\_ESTABLISHED Application: HTTPS Rule ID: 0 Rule name: Start time: 2020-03-07 10:34:53 TTL: 596s Initiator->Responder: 0 packets 0 bytes Responder->Initiator: 0 packets 0 bytes Initiator: Source IP/port: 202.103.224.68/50852 Destination IP/port: 202.1.100.3/443 DS-Lite tunnel peer: -VPN instance/VLAN ID/Inline ID: -/-/-Protocol: TCP(6)

Inbound interface: GigabitEthernet1/0/4

Source security zone: Untrust

Responder:

Source IP/port: 10.0.0.2/443 Destination IP/port: 202.103.224.68/50852 DS-Lite tunnel peer: -VPN instance/VLAN ID/Inline ID: -/-/-Protocol: TCP(6) Inbound interface: GigabitEthernet1/0/3 Source security zone: Trust State: TCP ESTABLISHED Application: HTTPS Rule ID: 0 Rule name: Start time: 2020-03-07 10:34:52 TTL: 596s Initiator->Responder: 0 packets 0 bytes Responder->Initiator: 0 packets 0 bytes Initiator: IP/port: 202.103.224.68/50861 Source Destination IP/port: 202.1.100.3/443 DS-Lite tunnel peer: -VPN instance/VLAN ID/Inline ID: -/-/-Protocol: TCP(6) Inbound interface: GigabitEthernet1/0/4 Source security zone: Untrust Responder: Source IP/port: 10.0.0.2/443 Destination IP/port: 202.103.224.68/50861 DS-Lite tunnel peer: -VPN instance/VLAN ID/Inline ID: -/-/-Protocol: TCP(6) Inbound interface: GigabitEthernet1/0/3 Source security zone: Trust State: TCP\_ESTABLISHED Application: HTTPS Rule ID: 0 Rule name: Start time: 2020-03-07 10:34:53 TTL: 597s Initiator->Responder: 0 packets 0 bytes Responder->Initiator: 0 packets 0 bytes Initiator: IP/port: 202.103.224.68/50859 Source Destination IP/port: 202.1.100.3/443 DS-Lite tunnel peer: -VPN instance/VLAN ID/Inline ID: -/-/-Protocol: TCP(6) Inbound interface: GigabitEthernet1/0/4 Source security zone: Untrust Responder: Source IP/port: 10.0.0.2/443 Destination IP/port: 202.103.224.68/50859 DS-Lite tunnel peer: -VPN instance/VLAN ID/Inline ID: -/-/-Protocol: TCP(6) Inbound interface: GigabitEthernet1/0/3 Source security zone: Trust State: TCP\_ESTABLISHED Application: HTTPS Rule ID: 0 Rule name: Start time: 2020-03-07 10:34:53 TTL: 597s Initiator->Responder: 0 packets 0 bytes Responder->Initiator: 0 packets 0 bytes 至此, F1060 NAT server典型组网配置案例1(有固定公网IP地址转换)已完成!

[FW1]